## Configurações > Usuários | Como excluir um usuário no Painel Web

## Garanta a segurança dos seus dados

**Observação:** Para efetuar os passos a seguir é necessário estar conectado a uma conta com acesso administrador.

1. Acesse o Painel Web no menu de configurações e em seguida o submenu de usuários.

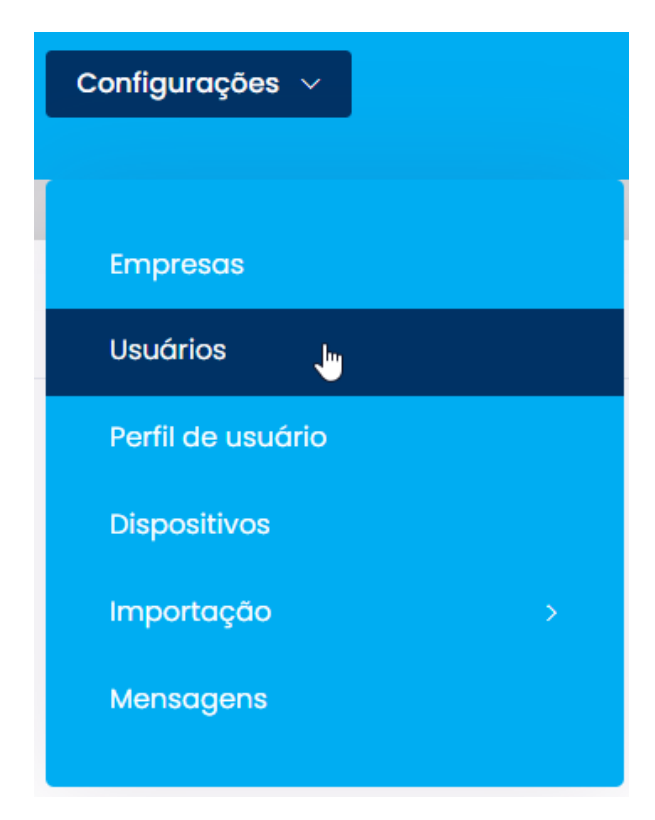

2. Localize o usuário. Utilize a barra de busca para encontrar o usuário que deseja excluir:

| Buscar po | r: |  |  |
|-----------|----|--|--|
|           |    |  |  |

3. Exclua o usuário. Clique no botão Deletar ao lado do nome do usuário.

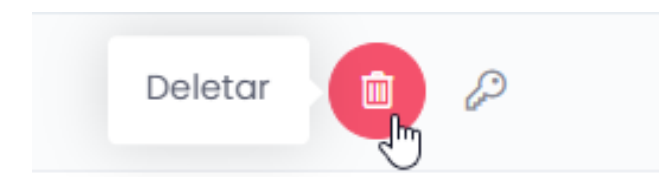

4. Confirme a exclusão. Na janela de confirmação, clique em Sim para finalizar o processo.

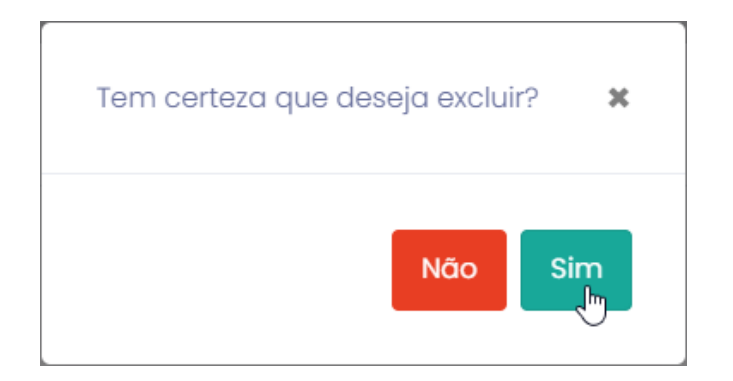

5. Confirmação da exclusão. O sistema notificará que o usuário foi excluído com sucesso.

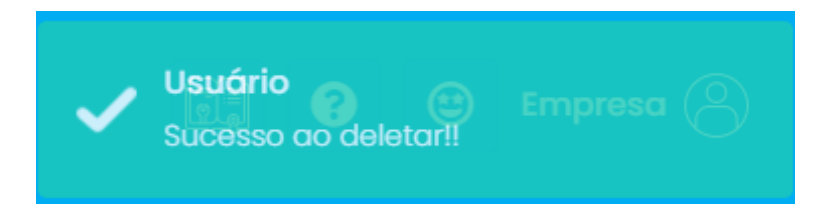

**Importante:** Se excluir um usuário por engano, você pode cadastrá-lo novamente, leia o artigo: <u>Cadastro de Usuários</u>

Lembramos que nossa equipe de suporte está sempre à disposição para auxiliá-lo em qualquer dúvida ou dificuldade que possa surgir durante o processo. Não hesite em entrar em contato!

Estamos empenhados em fornecer as melhores soluções e continuaremos a inovar para atender às suas necessidades.

```
Precisa de ajuda? suporte@veloce.tech
Fone: (51) 3307-6301
WhatsApp: (51) 3108-0066
```

Ou clique no link abaixo para iniciar a conversa diretamente: